## アプライドオプトユーザーグループの会員になる <パソコン編>

Jog.txt - 32

ø

<u>, 11</u>

0

Excel

のたん画像取り込

 $\bigcirc$ 

0

NT AF

W Nord (2)

**F** 

**P** 

RX

p

LAI#545 +HT22

2

**1**8

霰

E

1

1

あなたがTwitterのアカウ ントを既に開設済みの 場合には、このアイコン がデスクトップに表示さ れている筈です。

Twitterを起動するため 先ず、ここをクリック します。

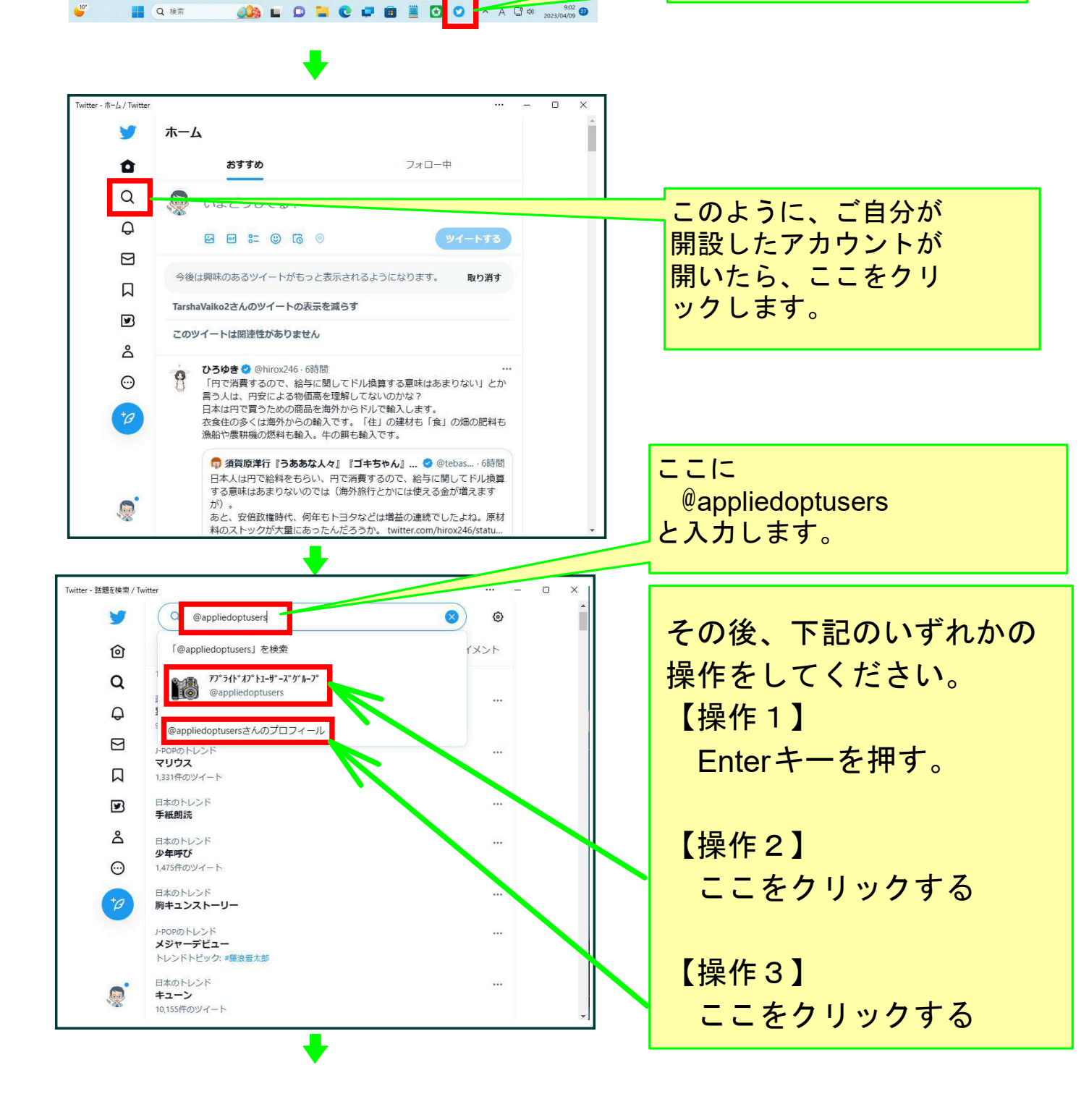

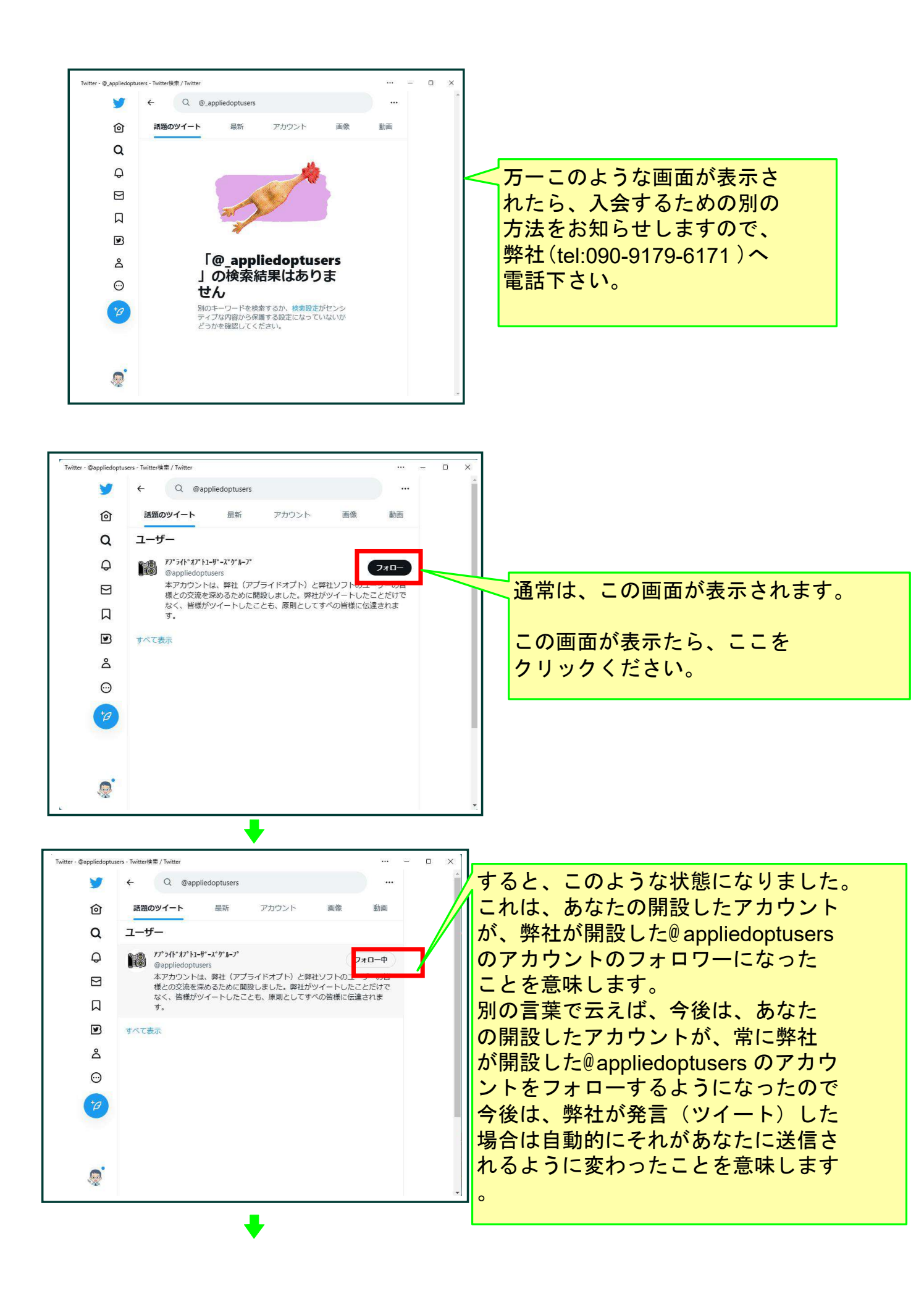

上記の操作をあなたがすると、通常24時間以内に、弊社が開設した @appliedoptusersのアカウントが、あなたのアカウントのフォロワーに なる操作を弊社がします。

以上の操作によって、あなたの

アプライドオプトユーザーズグループ

- への入会手続きは完了し、今後は下記のことが可能になります。 ■弊社がツイートした場合、それがあなただけでなく、すべての 会員に送信されます。
  - ■あなたがツイートした場合、それが弊社に送信されてきます。 その場合、弊社はリツイートと云う操作をします。それによって、 あなたがツイートしたことが、すべての会員にも送信されます。
  - ■他の会員がツイートした場合、それが弊社に送信されてきます。 その場合、弊社はリツイートと云う操作をします。それによって、 その会員がツイートしたことが、あなたを含め、すべての会員に も送信されます。

## 以上でこのコースの説明を終了します。